## **ACCESS YOUR DIGITAL TICKETS**

GO TO: TICKETS.BROADWAYSACRAMENTO.COM

ON YOUR MOBILE DEVICE.

## LOGIN TO THE MOBILE TICKET WALLET.

Enter the same email address used to purchase your tickets with Broadway Sacramento.

Then log in using either LOGIN WITH YOUR PASSWORD – use the same password set up for your Broadway Sacramento account

<u>Or</u> LOG IN WITH EMAIL - you will be emailed a 6-digit code to enter in place of a password.

Forgot your password? Reset your password.

under "My Events."

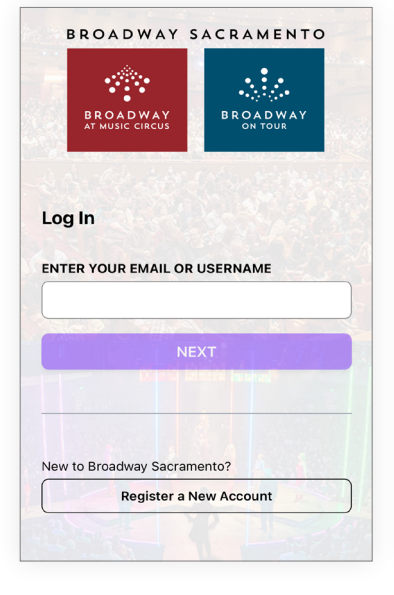

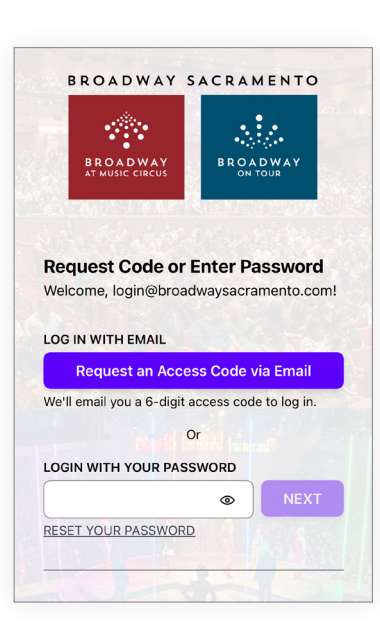

57-1999

OAD

| Tue         | 2024-25 Broadway On Tour | Thu         | 2024-25 Broadway On Tour  |
|-------------|--------------------------|-------------|---------------------------|
| Sep         | COMPANY                  | Oct         | MRS. DOUBTFIRE            |
| 17          | SAFE Credit Union        | 10          | SAFE Credit Union         |
| 7:30 РМ РDT | Performing Arts Center   | 7:30 PM PDT | Performing Arts Center    |
|             | 2 Tickets →              |             | 2 Tickets <del>&gt;</del> |

You can view past events under "History".

Once logged in, you'll find your current tickets

After tapping on a specific event ticket, you'll see your digital tickets. To flip through tickets to view each seat location, tap the arrows or swipe right and left.

Tap "Ticket Details" for information you'd normally find on your ticket like order ID.

From here, you can share your tickets with your guests (some restrictions apply).

Click here to see instructions on ticket sharing.

|                                                       | Broadway Sacramento<br>2024-25 Broadway On Tour<br>COMPANY                                           |  |  |
|-------------------------------------------------------|----------------------------------------------------------------------------------------------------|--|--|
| ଓ                                                     | 7:30 PM PDT - Tue, Sep 17, 2024                                                                      |  |  |
| 0                                                     | SAFE CREDIT UNION PERFORMING ARTS<br>CENTER<br>1301 L Street, Sacramento, CA 95814, United<br>States |  |  |
| PLEASE NOTE:<br>No Refunds. Under age 4 not admitted. |                                                                                                    |  |  |
|                                                       | You can share your 2<br>tickets.                                                                     |  |  |

The scannable QR code for entrance will be active 2 hours prior to your performance start time.

A screenshot or print out of your ticket will not be valid for entry because your QR refreshes every 30 seconds. This new feature helps prevent fraudulent ticket sales.

|            | 2 Tickets $\rightarrow$                           |
|------------|---------------------------------------------------|
|            |                                                   |
|            |                                                   |
|            |                                                   |
|            |                                                   |
|            |                                                   |
|            |                                                   |
|            |                                                   |
|            |                                                   |
|            |                                                   |
|            |                                                   |
| <u></u>    |                                                   |
|            | <b>1</b> of 2                                     |
|            |                                                   |
| HI-HR      | Your refreshing                                   |
|            | QR code will<br>display at 5:30<br>PM PDT on Tue, |
|            | Sep 17, 2024.                                     |
| SECTION RO | W SEAT DOOR                                       |
|            | Order: 709120                                     |
| ATTENDEE   | 01001.709120                                      |
| John Smith |                                                   |
| (\$) 87.00 | 🦻 Regular                                         |
| Ticket D   | etails 📳                                          |
|            |                                                   |